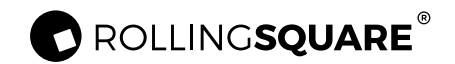

## Index

# AirCard™

# **User Manual**

- 01 Getting Started
  02 Add Your Item Locator
  03 Locate Your Item
  04 Find Item Out Of Range
  05 When Your Item Is Lost
  06 Resetting Item Locator
  07 Extras
- **08** The Fine Prints

EU Declaration of conformity / Video tutorial:

https://rsqr.ch/aircard

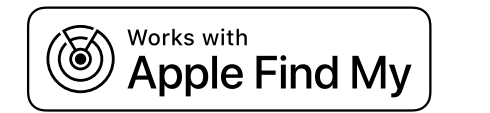

# Getting Started

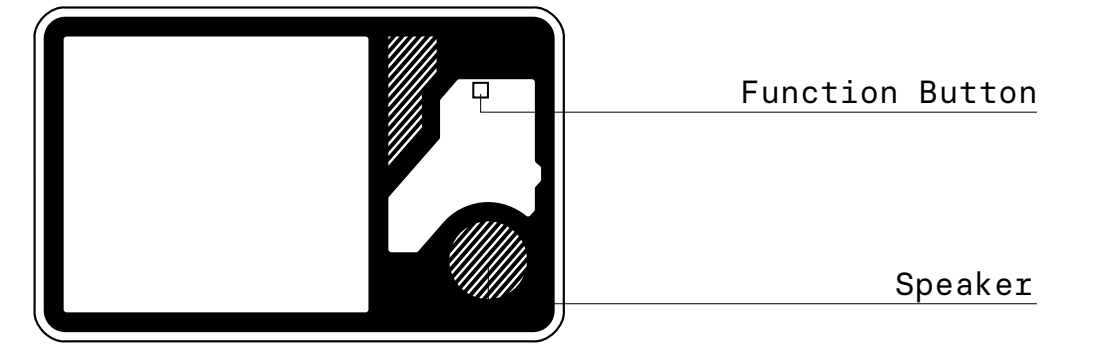

#### 01.1 Power On:

• Turn on the device: press and hold the button for 5 seconds, the device will beep and turn on. (How to confirm whether the device has been turned on: double-click the device button, the device will sound, which means that the device has been turned on, and there is no need to restart it)

#### **01.2 Power Off:**

• Turn off the device: press and hold the button 5 times consecutively until it makes a sound, and the LED blinks 5 times.

#### 01.3 Check For Updates:

• To use the Find My app to locate this item, the latest version of iOS®, iPadOS®, or macOS® is recommended. The Find Items app on Apple Watch® requires the latest version of watchOS®.

# O2 Add Your Item Locator

#### 02.1 Start The App

01

- Open Find My<sup>™</sup> app on your supported iPhone or iPad.
- Allow notifications from the app.

#### 02.2 Connect Your Item Locator

- Power on your ltem Locator.
- Tap+, then"Add Other Item".
- Once your Item Locator is located, tap "Agree".

• Choose a recognizable name and emoji for your Item Locator and tap "Continue".

• Find My<sup>™</sup> will ask for confirmation to add your Item Locator to your Apple ID tap "Continue".

• Tap "Finish" and your Item Locator will be set up and ready to be connected to whatever item you wish to locate, e.g., your wallet.

# Locate Your Item

#### 03.1 Find Item Locator When It's Nearby:

• Open Find My<sup>™</sup> app and select the "Items" tab or open the Find Items app on your Apple Watch.

03

- Tap on your Item Locator from the list.
- Tap "Play Sound" to make your Item Locator beep.
- Tap "Stop Sound" to stop the beeps once you find.

#### 03.2 Find Item Locator's Last Known Location:

• Open Find My app and select the "Items" tab or open the Find Items app on your Apple Watch.

- Tap on your Item Locator from the list.
- Your Item Locator's last known location will appear on the map.
- To navigate to that last known location, tap "Directions" to open the Apple Maps app.

### 04 Find Item Out Of Range

#### 04.1 Enabling "Notify When Left Behind":

• Open Find My<sup>™</sup> app and select the "Items" tab or open the Find Items app on your Apple Watch.

- Tap on your Item Locator from the list.
- Under "Notifications" enable the "Notify When Left Behind" toggle.

• You will receive a notification when you leave your Item Locator behind and it's no longer in range of your device.

#### **04.2 Enabling "Notify When Found":**

• Under "Notifications", enable the "Notify Whe Found" toggle.

• When your Item Locator is seen by another Find My™ enabled device, you will receive a notifcation of its updated location.

• Note: "Notify When Found" can only be activated when your Item Locator is out of range.

## When Your Item Is Lost 05

#### 05.1 Enabling "Lost Mode":

- Open Find My<sup>™</sup> app and select the "Items" tab or open the Find Items app on your Apple Watch.
- Tap on your Item Locator from the list.
- Under "Lost Mode" tap "Enable".
- A screen detailing Lost Mode will pop up, tap "Continue".
- Enter your phone number or email address and tap "Next".

• You may enter a message that will be shared with the person that finds your item.

- Tap "Activate" to enable "Lost Mode".
- Note: When "Lost Mode" is enabled, "Notify When Found" is automatically enabled.

• Note: When "Lost Mode" is enabled, your Item Locator is locked and cannot be paired to a new device.

## **06** Resetting Item Locator

#### 06.1 Remove The ltem Locator From Find My<sup>™</sup> App:

- Open Find My™ app and select the "Items" tab.
- Tap on your Item Locator from the list.
- Please ensure "Lost Mode" is disabled.
- Scroll to the bottom of the screen and tap "Remove Item".
- A summary will open, tap "Remove" to confirm.

#### **06.2 Factory Reset Your Item Locator:**

• When the device is turned on, double-click the device button (the device will sound, and the LED will blink three times), and then, press and hold the device button. After 2 seconds, you will hear a sound, and the LED will blink once again. Keep holding the button until you hear another sound, and the LED flashes three times. Then, release the button.

• The Item Locator is now reset and ready to be paired to a new device.

#### 07.1 NFC Tag

• You can use the NFC tag on the back of the card to share your contact info, website links, use payment apps and much more.

• Tap your AirCard to the back of any compatible smartphone or use the QR code on the front to instantly share your info.

#### 04.2 Unwanted tracking:

If any Find My network accessory separated from its owner is seen moving with you over time, you'll be notified in one of two ways:

• 1. If you have an iPhone, iPad, or iPod touch, Find My will send anotification to your Apple device. This feature is available on iOS or iPadOS 14.5 or later.

• 2. If you don't have an iOS device or a smartphone, a Find My network accessory that isn't with its owner for a period of time will emit a sound when it's moved.

These features were created specifically to discourage people from trying to track you without your knowledge. This device complies with part 15 of the FCC Rules. Operation is subject to the following two conditions: (1) This device may not cause harmful interference, and (2) this device must accept any interference received, including interference that may cause undesired operation. NOTE: The manufacturer is not responsible for any radio or Tv interference caused by unauthorized modifications or changes to this equipment. Such modifications or changes not expressly approved by the party responsible for compliance could void the user's authority to operate this device. The device has been evaluated to meet general RF exposure requirement, The device can be used in portable exposure condition without restriction. Federal Communication Commission (FCC) Radiation Exposure Statement Power is so low that no RF exposure calculation is needed.

This equipment has been tested and found to comply with the limits for a Class B digital device, pursuant to part 15 of the FCC Rules. These limits are designed to provide reasonable protection against harmful interference in a residential installation. This equipment generates uses and can radiate radiofrequency energy and, if not installed and used in accordance with the instructions, may cause harmful interference to radio communications. However, there is no guarantee that interference will not occur in a particular installation. If this equipment does cause harmful interference to radio or television reception, which can be determined by turning the equipment off and on, the user is encouraged to try to correct the interference by one or more of the following measures: Reorient or relocate the receiving antenna. Increase the separation between the equipment and receiver. Connect the equipment into an outlet on a circuit different from that to which the receiver is connected.

Use of the Works with Apple badge means that a product has been designed to work specifically with the technology identified in the badge and has been certified by the product manufacturer to meet Apple Find My network product specifications and requirements. Apple is not responsible for the operation of this device or use of this product or it's compliance with safety and regulatory standards. Apple Find My, Apple Watch, Find My, iPhone, iPad, iPadOS, iPod touch, Mac, macOS and watchOS are trademarks of Apple Inc. IOS is a trademark of Cisco and is used under license.

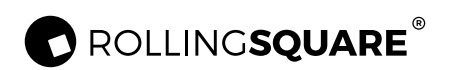

www.rollingsquare.com